# 新北市政府社會局 團體辦理活動經費申請平台。 介紹

### 新北市政府社會局

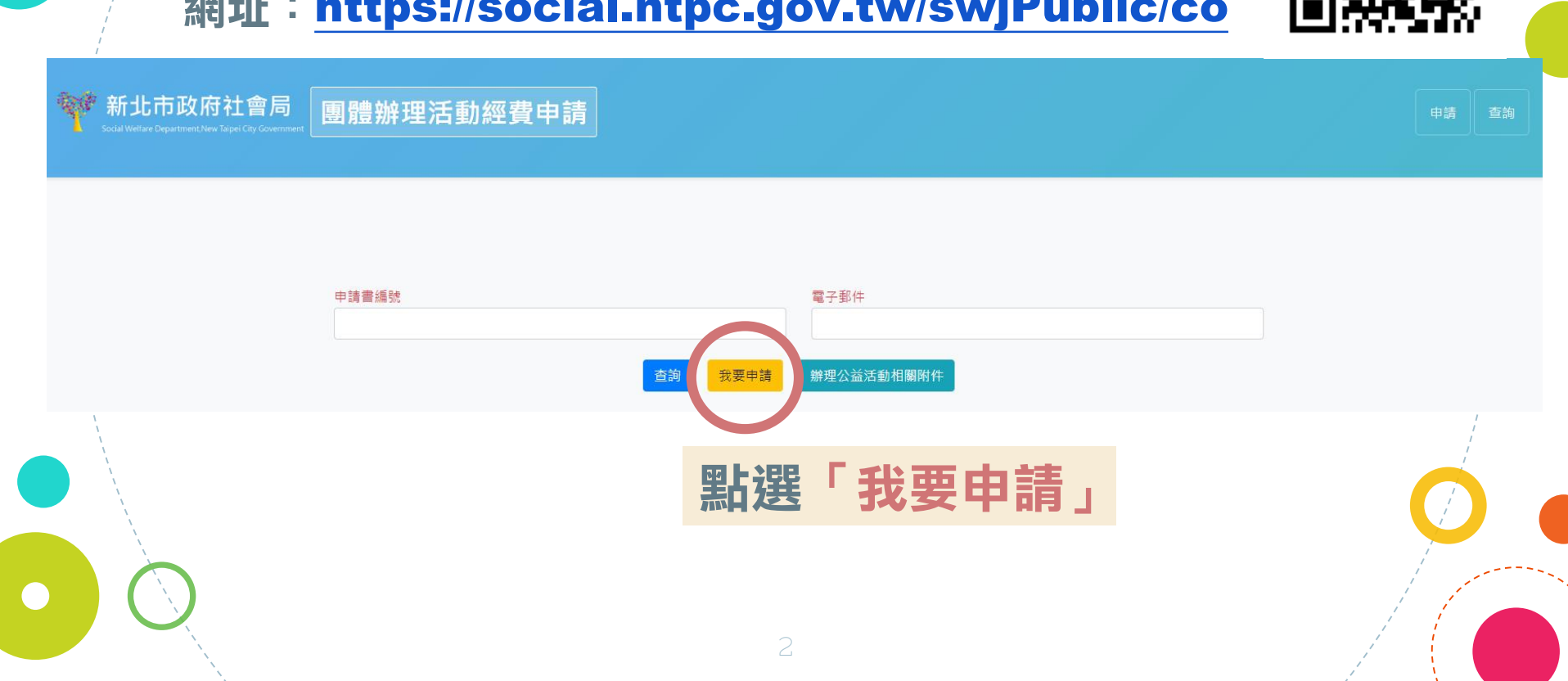

### 網址:https://social.ntpc.gov.tw/swjPublic/co

申請流程

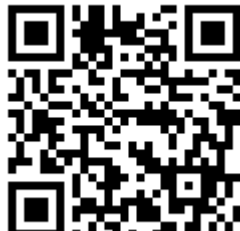

😻 新北市政府社會局

團體辦理活動經費申請

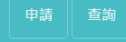

|   | 申請書編號                                                   | 審核狀態        |
|---|---------------------------------------------------------|-------------|
|   | 申請單位基本資料                                                | 由語留代        |
| ( | • 挿讀單位<br>新北市愛心                                         |             |
|   | ÷                                                       | <b>聊人</b> ' |
|   | 新北市愛心公益推廣協會<br>新北市愛心健行會<br>新北市愛心促進關懷協會                  |             |
|   | 新北市愛心服務推廣協會<br>新北市愛心推廣協會<br>新北市愛心開爆義會會                  | 亚於卜万        |
|   | 新步市愛心慈善會<br>國際獅子會臺灣總會新北市愛心獅子會<br>新北市愛心志工協會<br>新北市愛心關懷協會 | 名稱後點        |
|   | 新北市変心會                                                  |             |
|   | 中 杠 區 觀 學 研 留 活 劃                                       |             |

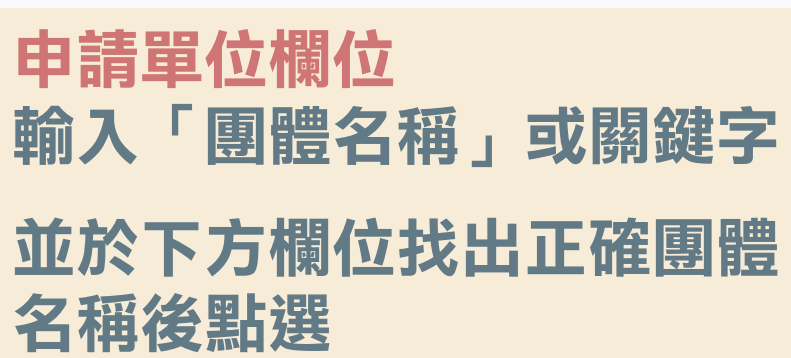

申請書(表1)

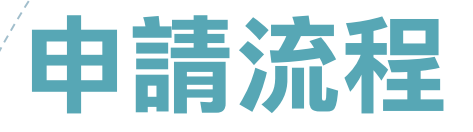

新北市政府社會局

#### 團體辦理活動經費申請

#### 申請書(表1)

電子郵件 輸入補助案 主要聯絡人 或負責人電 子郵件位址 申請書編號

申請單位基本資料

#### \* 申請單位 新北市愛心

新北市愛心關懷慈善會

\* <mark>聯絡地址</mark> 新北市 ▼ 三重區 ▼ 中正路233號18樓

\* 電子郵件 watonbalu@gmail.com

#### 審核狀態

聯絡地址 輸入團體聯絡 處(收文地址)

 $\left( \begin{array}{c} i \\ i \end{array} \right)$ 

| ● 申請統<br>● <sup>●</sup> <sup>●</sup> <sup>●</sup> <sup>●</sup> <sup>●</sup> <sup>●</sup> <sup>●</sup> <sup>●</sup> <sup>●</sup> <sup>●</sup> | ■體辦理活動經費申請 ● 開始期理活動經費申請 ★ 計畫類型 ● 弱勢關懷活動 ● 陽懷對象為新北市之兒童、少年、老人 ● 活動已安排30分鐘以上之社會福利宣導 ● 活動內容以弱勢對象之服務或陪伴關懷表面                                                                                              | 計畫類型         參考定義選擇         合適計畫類型         合適計畫類型         · 卡人、身心障礙者、煒女、原住民、新住民、中低(低)收入戶、街友等弱勢部部         · 卡人、身心障礙者、埃女、原住民、新住民、中低(低)收入戶、街友等弱勢部部         · 时機欄服務或機構參訪         · 时機欄服務或機構參訪         · 國家為主 |                                                    |                                                                      |                                  |                                                      |                                                      | 日期<br>日期視窗<br>擇提出申            |                          |  |  |
|----------------------------------------------------------------------------------------------------|----------------------------------------------------------------------------------------------------|----------------------------------------------------------------------------------------------------|----------------------------------------------------|----------------------------------------------------------------------|----------------------------------|------------------------------------------------------|------------------------------------------------------|-------------------------------|--------------------------|--|--|
|                                                                                                    | <ul> <li>社會福利服務或權益倡導活動</li> <li>專業培力及研習課程</li> <li>本市社區觀摩研習活動</li> <li>辦理社會福利研討會</li> <li>主辦國內之國際性活動</li> <li>其他符合公益之公開性活動</li> <li>* 計畫名稱(舉辦會員大會、理監事會、為個人舉辦之活動、旅<br/>公共托老中心參訪既長者關懷表適活動)</li> </ul> | ·遊、耕證、登山、健行、餐飲等活動不予補助)                                                                                                    |                                                    | <ul> <li>-</li> <li>29</li> <li>6</li> <li>13</li> <li>20</li> </ul> | 2019<br>=<br>30<br>7<br>14<br>21 | 三<br>1<br>3<br>15<br>15<br>15<br>22<br>22<br>22<br>2 | 五月<br><sup>11</sup> 五<br>2 3<br>9 10<br>6 17<br>3 24 | •<br>×<br>4<br>11<br>18<br>25 | ►<br>5<br>12<br>19<br>26 |  |  |
| 會員人數<br>分個人及團體會<br>員,核實填報                                                                                                    | * 申請日期<br>2019-05-23<br>* 個人會員人數 (前一年度12月31日結算正式會員人數,不含<br>150<br>* 合計 / 人 (應有:人)<br>350                                                                                                    | * 國體立案E<br>2009-01-1.<br>赞励會員) * 國體會員人<br>200                                                                                                    | 期 (立案未活一年不得申請)<br>2<br>数 (重體會員人数=重複A會員人数+重複<br>人(5 | 27<br>3<br>會員人數+)                                                    | 28<br>4<br>今天<br>家)              | 29 3<br>5 1<br>- 3                                   | 0 31<br>5 7<br>有除                                    | 1<br>8<br>× 關                 | 2<br>9                   |  |  |

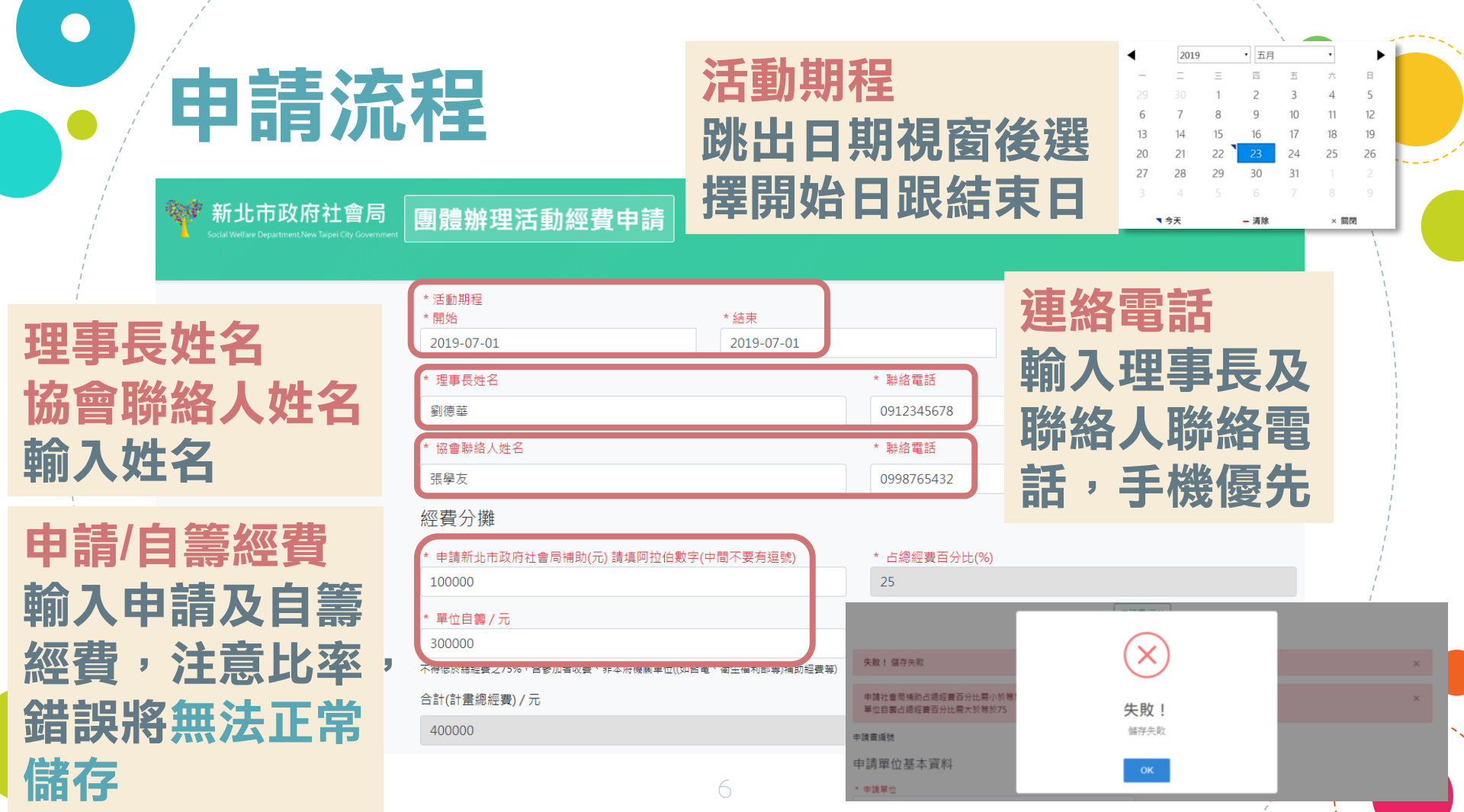

新北市政府社會局 團體辦理活動經費中華

Social Welfare Department,New Taipei City Governme

張學友 成功!已儲存 經費分攤 計書目的 \* 申請新北市政府社會局補助(元 成功! 100000 已儲存 計畫依據(請填寫阿拉伯數字) \* 單位自業/元 1.本會第 屆第 300000 不得低於總經費之75%,含參加者收費、 2.本會第 屆第 合計(計畫總經費) / 元 400000

應備文件

申請書(表1、表2)(須含完整計畫、活動流程及經費概算表,並蓋用團體圖記且經理事

證明文件影本(全國性團體須檢附理事長當選證明書及章程影本;合作社須檢附變更登 人須檢附法人登記證、揭助章程及主管機關備查近二年內董事會公文影本)

| 驗證碼 | 6007  | 6007    |
|-----|-------|---------|
|     | · · · | 17/7/1/ |

下一步 填妥後按「下一步」 資料無誤將出現成功 儲存之訊息

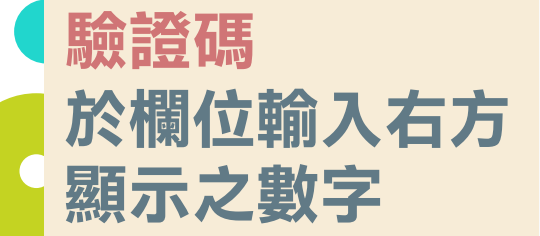

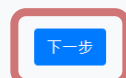

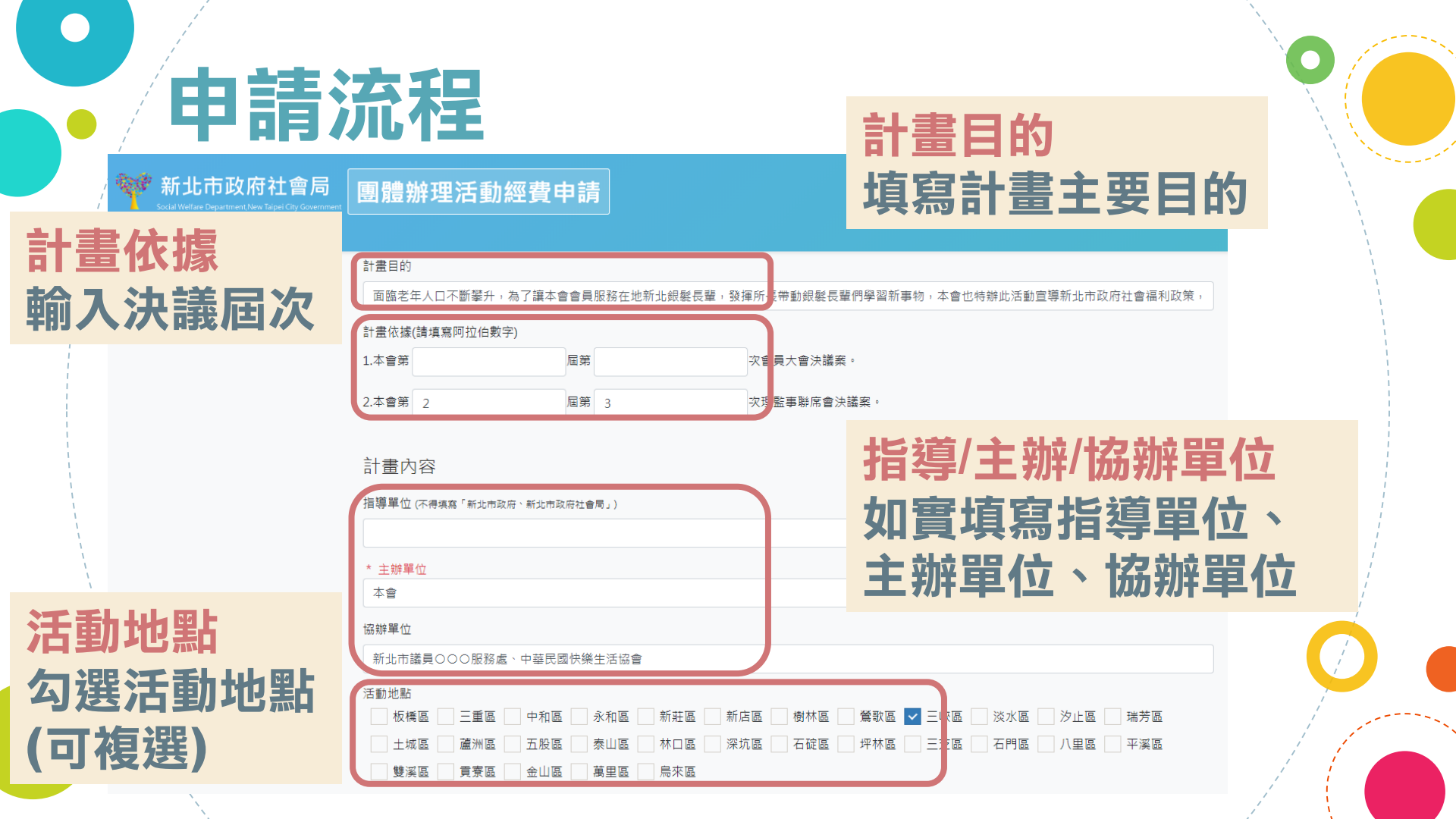

新北市政府社會局

團體辦理活動經費申請

#### 協辦單位

新北市議員〇〇〇服務處、中華民國快樂生活協會

中和區

金山區

三重區

#### 活動地點

板橋區

土城區

参加對象(應以新北市民為限)

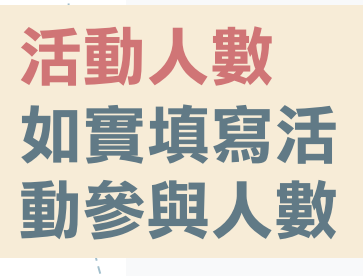

填寫活動預期

預期效益

成效

本會會員、會員家屬及新北市民 活動人數:本市市民及本會會員共 200 人。 活動內容 本活動以關懷公共托老中心的長輩為主,期藉實際關懷,讓會員從做 P體認愛的力量,另將 做為傳播的媒介,協助有需要的人,另外更邀請本會會員教授「媒谷 3特」手藝課程,另世

永和區

泰山區

萬里區

新莊區

林口區

烏來區

樹林區

深坑區 石碇區

. (請詳述活動內容、辦理方式及課程時數等,如另有完整計畫或課程表請後附)

預期效益

藉由會員之專長,讓銀뢡長輩學習多元特別之手藝,以一顆真誠的心用心陪伴關懷銀뢡長 人數250人。 <mark>參加對象</mark> 填寫活動主要參加對 象,不得僅限會員

### 活動內容 詳細説明活動內容、 法程、運作方式,加

流程、運作方式,如 有計畫或課程表可另 外上傳

1

|      | 💜 新北市i                   | <b>政府社會</b> 局                    | 團體辦理活動經費由請                                                                                          | 活動流         | 程細節  | 1                    | <b>衣序</b> 廷    | 立富と                                   | 沽動          |   |
|------|--------------------------|----------------------------------|----------------------------------------------------------------------------------------------------|-------------|------|----------------------|----------------|---------------------------------------|-------------|---|
| ĺ    | Social Welfare Depart    | ment, New Tarpei City Government |                                                                                                    | 新增時間        | 1    |                      | <b>流程</b> ,    | 時間應                                   | <b>重</b> 連續 |   |
| (千重) | 法担                       |                                  | (明幹之日前13日 前在2014年4月14日 7月17日) (1997年1月日本時生化時日(1997)<br>預期效益<br>藉由會員之專長,讓網髮長鬚學習多元特別之手藝,以一類賞誠的心,用心陪伴髮 | 懷銀髮長輩,藉由切實? | 2019 | 9-06-10              | 不得右            | ····································· | には、         |   |
| 「白里」 | がして王                     |                                  | ∧輕250人。                                                                                             | 時間          | 07 • | : 00 ▼至 08 ▼ : 0     | 171寸日<br>么 拉 白 | ▏ <u></u> ヱ╙八⋰<br>¤≠=                 | 761%        |   |
| 前制   | <b>新</b> 瑁               |                                  | 法數法程 新增                                                                                             | 地點          | 中和   | 區公所                  | 支权际            | 115                                   |             |   |
| 按鈕   |                          |                                  | 108/06/1                                                                                            | 1 活動        | 参加。  | 人員報到                 |                |                                       |             |   |
|      | 活動流程細<br><sup>新增時間</sup> | 節                                |                                                                                                    | 時間          | 08 • | : 00 ▼ 至 09 ▼ : 00 ▼ | 刪除             |                                       |             |   |
|      | 日期                       | 2019-06-1                        | 0                                                                                                   | 地點          | 車程   |                      |                |                                       |             |   |
|      | 時間                       | 07 • : 00                        | ▼至08 ▼: 00 ▼ 刪除                                                                                     | 活動<br>內容    | 車上   | 介紹活動內容               |                |                                       |             |   |
|      | 地點                       | 中和區公所                            | i                                                                                                   | 時間          | 09 • | : 00 ▼ 至 10 ▼ : 30 ▼ | 刪除             |                                       |             |   |
|      | 活動                       | 4+n i = #2                       |                                                                                                    | 地點          | 三峽   | 公共托老中心               |                |                                       |             |   |
| 日期   | /時間                      | ]/地                              | 點/沽動内容                                                                                              | 活動 內容       | 中心。  | 人員介紹及參訪              |                |                                       |             | - |
| 按時   | 間分                       | 流杜                               | <b>其</b> 爲                                                                                          |             |      |                      |                | 儲存開閉                                  |             |   |

新增時間/刪除/儲存

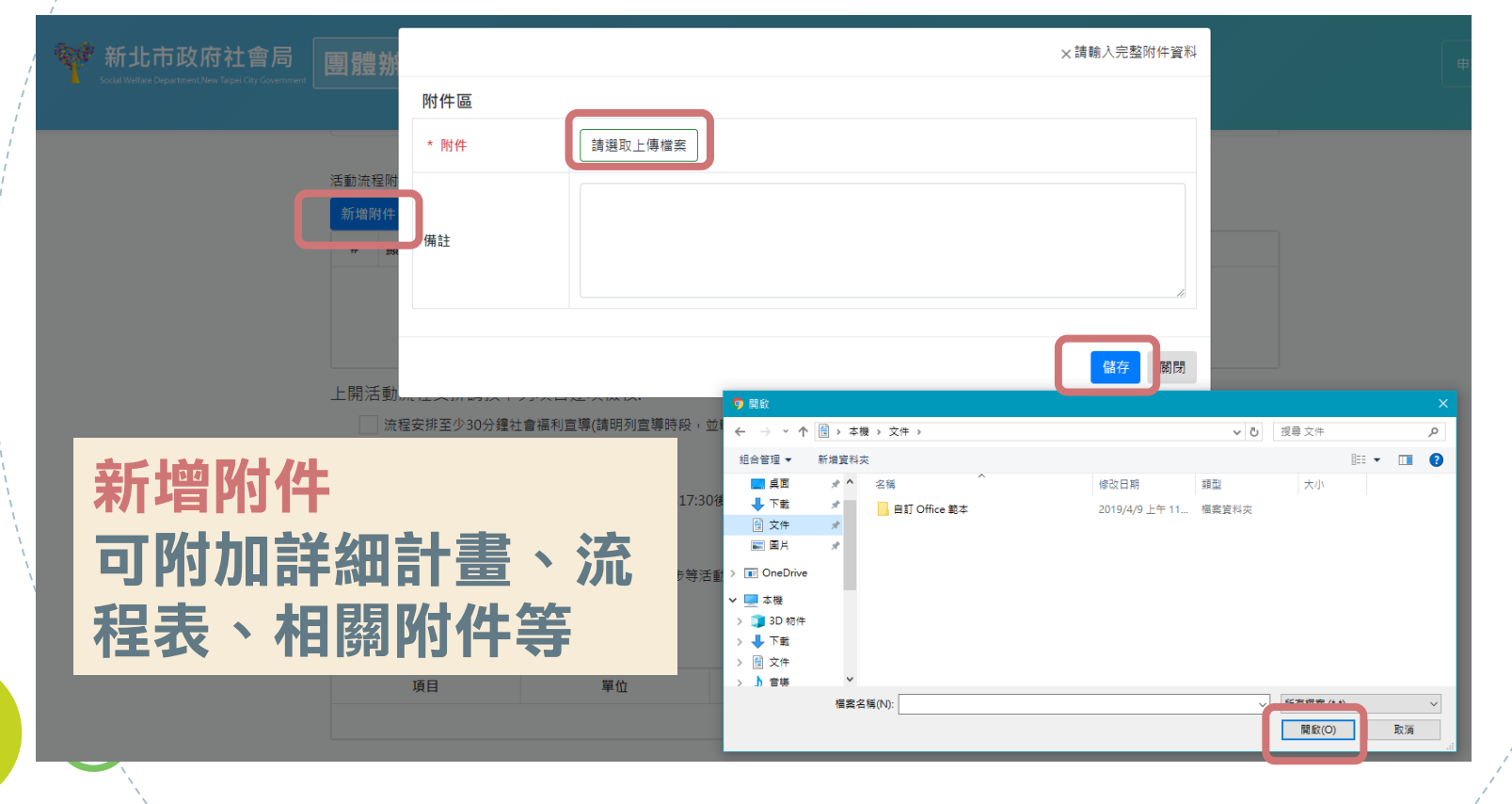

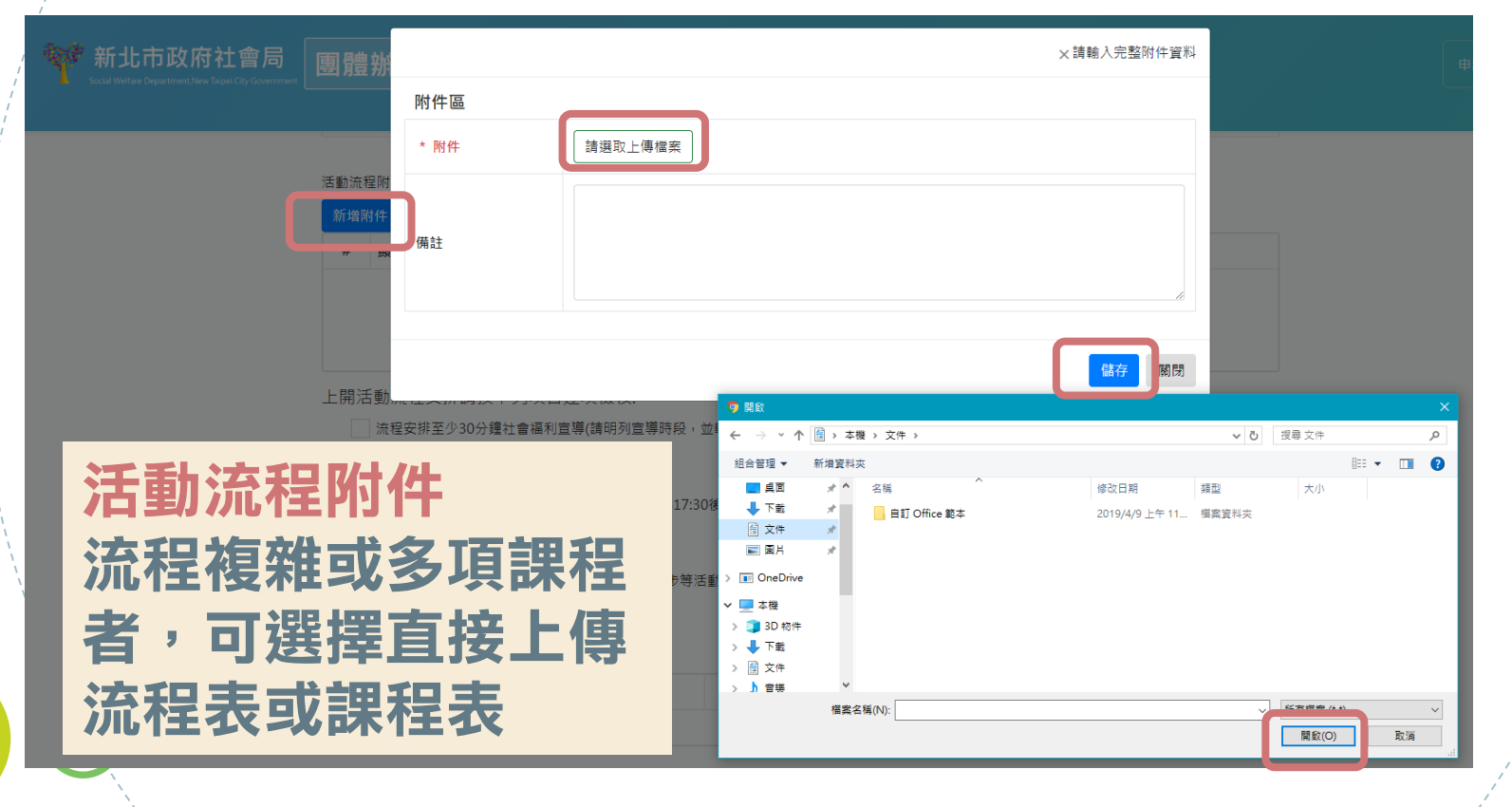

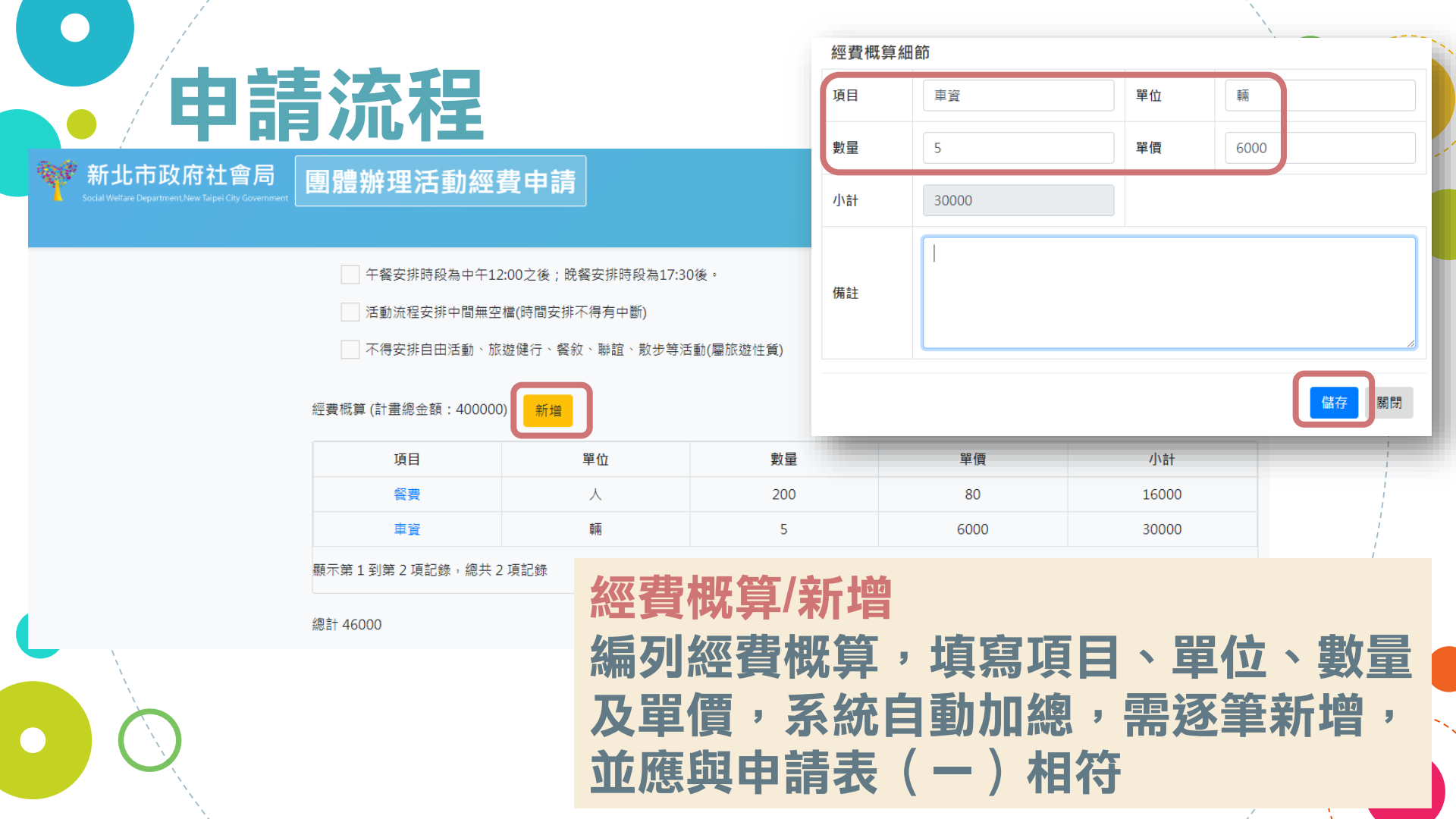

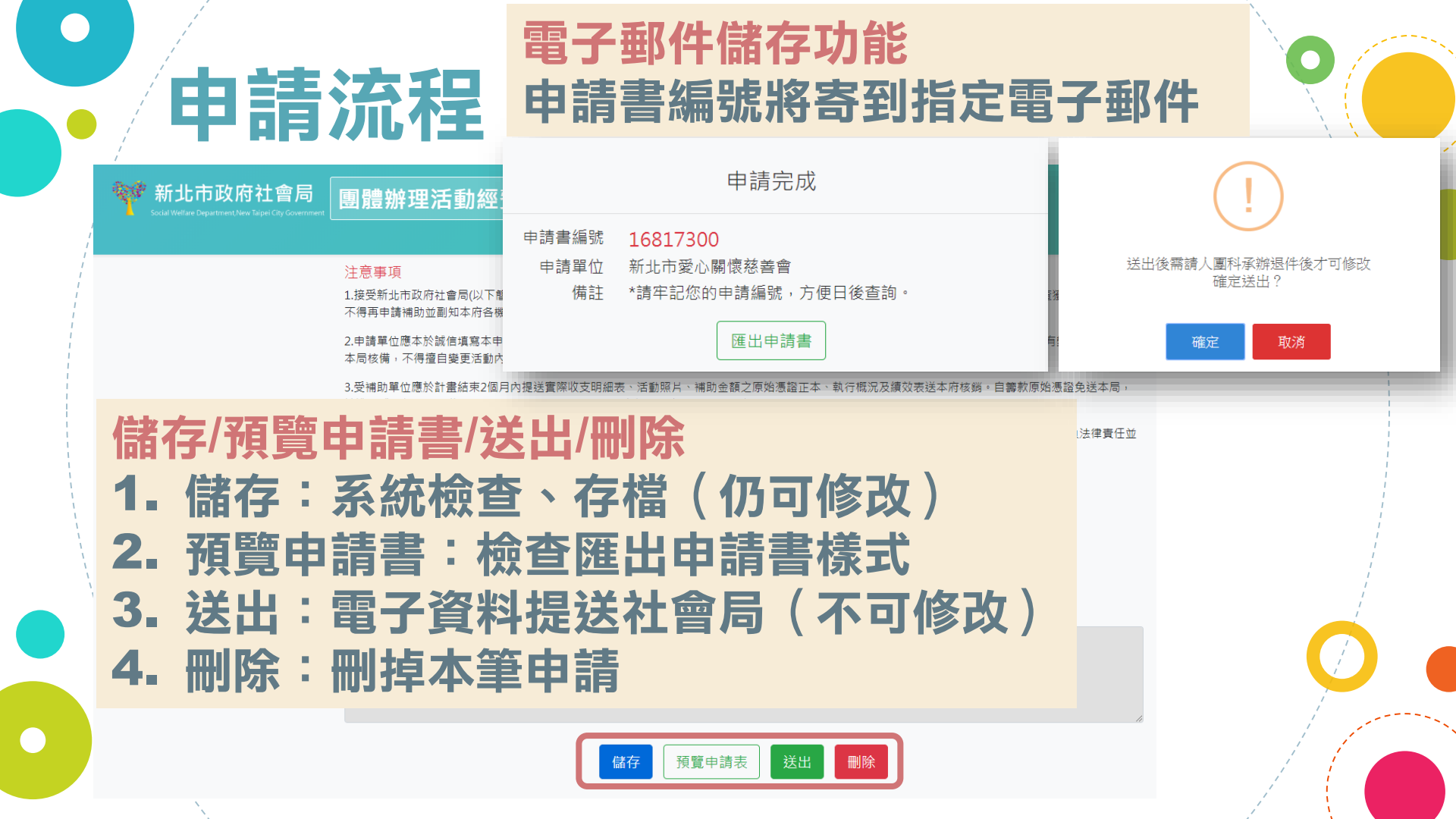

新北市政府社會局

#### 團體辦理活動經費申請

查詢/修改 填入申請書編號 及電子郵件,按 下查詢,即可重 新修改草稿申請 書內容(已送出 資料不可修改)

| 申請書編號     電子郵件       16817300     watonbalu@gmail.com |            |                       |           |      |  |  |
|-------------------------------------------------------|------------|-----------------------|-----------|------|--|--|
|                                                       | 直調         | 我要申請辦理公益活動相關          | 附件        |      |  |  |
|                                                       |            |                       |           |      |  |  |
|                                                       |            | 查詢結果                  |           |      |  |  |
| 申請書編號                                                 | 申請單位       | 計畫名稱                  | 申請日期      | 審核狀態 |  |  |
| 16817300                                              | 新北市愛心關懷慈善會 | 公共托老中心参訪暨長者關懷表演活<br>動 | 108/05/23 | 草稿   |  |  |
| 顒示第1到第1項記鈔                                            | §,總共1項記錄   |                       |           |      |  |  |
|                                                       |            |                       |           |      |  |  |

日 5 · C Q 。 概念 常用 遠入 設計 版面配置 参考資料 野作 校用 検視 Q 告訴我您想要執行的設作... ● 新期 ● 複製 ● 複製 ● 2 ※ 2 4 6 8 10 12 14 16 19 20 22 42 80 28 30 32 34 30 34 42 44 36

申請

### ■ 匯出申請書 ☆ 塗格式並記得「單面」列印

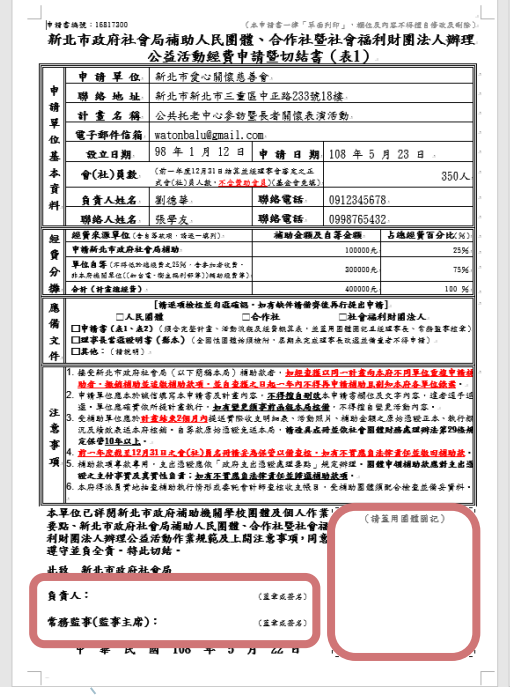

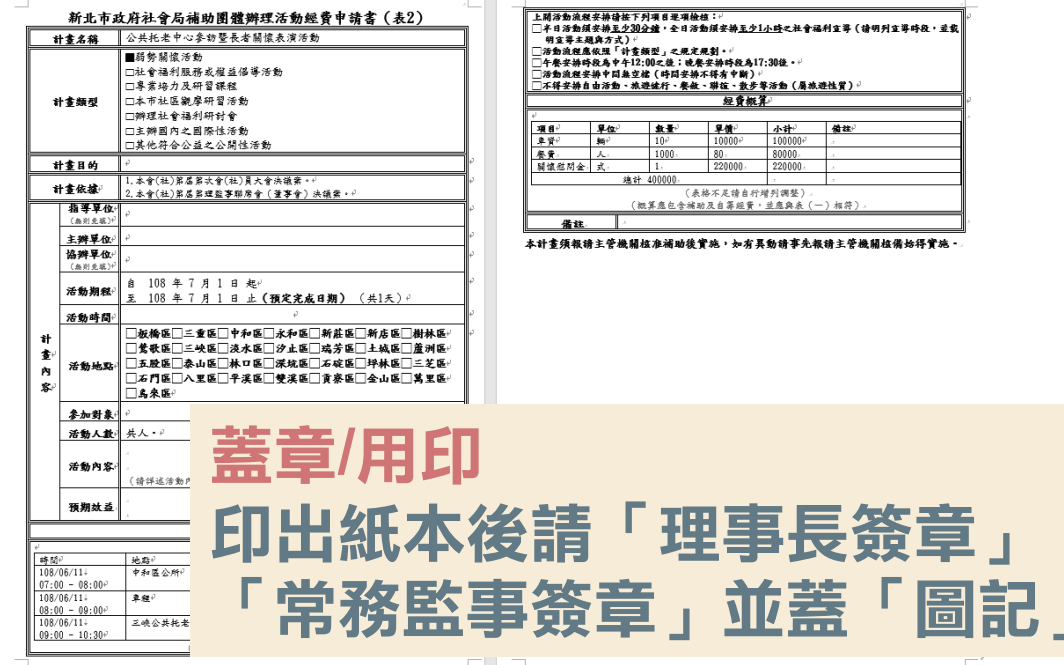

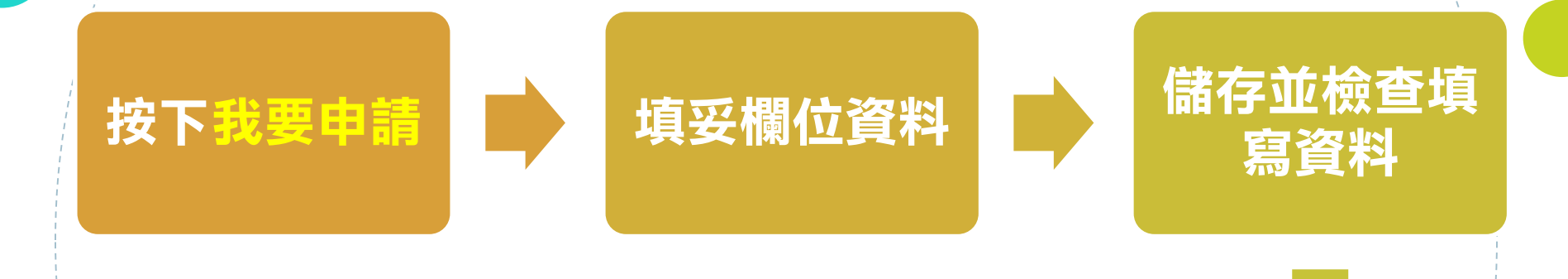

備妥申請書及 應備文件函送 社會局申請 黃章/用印 送出並匯出申 請書

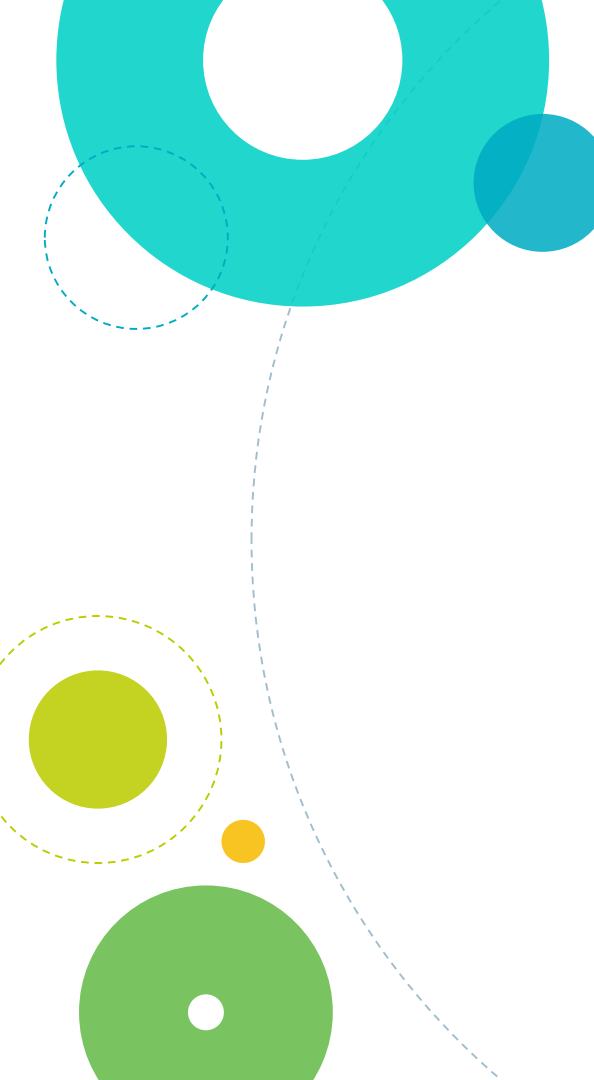

# 報告完畢 謝謝指教